# Configuración de la Asignación de Dirección IP Estática a los Usuarios de AnyConnect mediante la Autorización RADIUS

## Contenido

Introducción Prerequisites Requirements Componentes Utilizados Configurar Diagrama de la red Configuración de VPN de acceso remoto con autenticación AAA/RADIUS a través de FMC Configuración de la política de autorización en ISE (servidor RADIUS) Verificación Troubleshoot

## Introducción

Este documento describe cómo configurar la autorización RADIUS con un servidor de Identity Services Engine (ISE) para que siempre reenvíe la misma dirección IP a Firepower Threat Defense (FTD) para un usuario específico de Cisco AnyConnect Secure Mobility Client a través del atributo RADIUS 8 Framed-IP-Address.

## Prerequisites

## Requirements

Cisco recomienda que tenga conocimiento sobre estos temas:

- FTD
- Firepower Management Center (FMC)
- ISE
- Cisco AnyConnect Secure Mobility Client
- protocolo RADIUS

### **Componentes Utilizados**

La información que contiene este documento se basa en estas versiones de software:

- FMCv 7.0.0 (compilación 94)
- FTDv 7.0.0 (Compilación 94)
- ISE 2.7.0.356
- AnyConnect: 4.10.02086

• Windows 10 Pro

The information in this document was created from the devices in a specific lab environment. All of the devices used in this document started with a cleared (default) configuration. Si tiene una red en vivo, asegúrese de entender el posible impacto de cualquier comando.

## Configurar

### Diagrama de la red

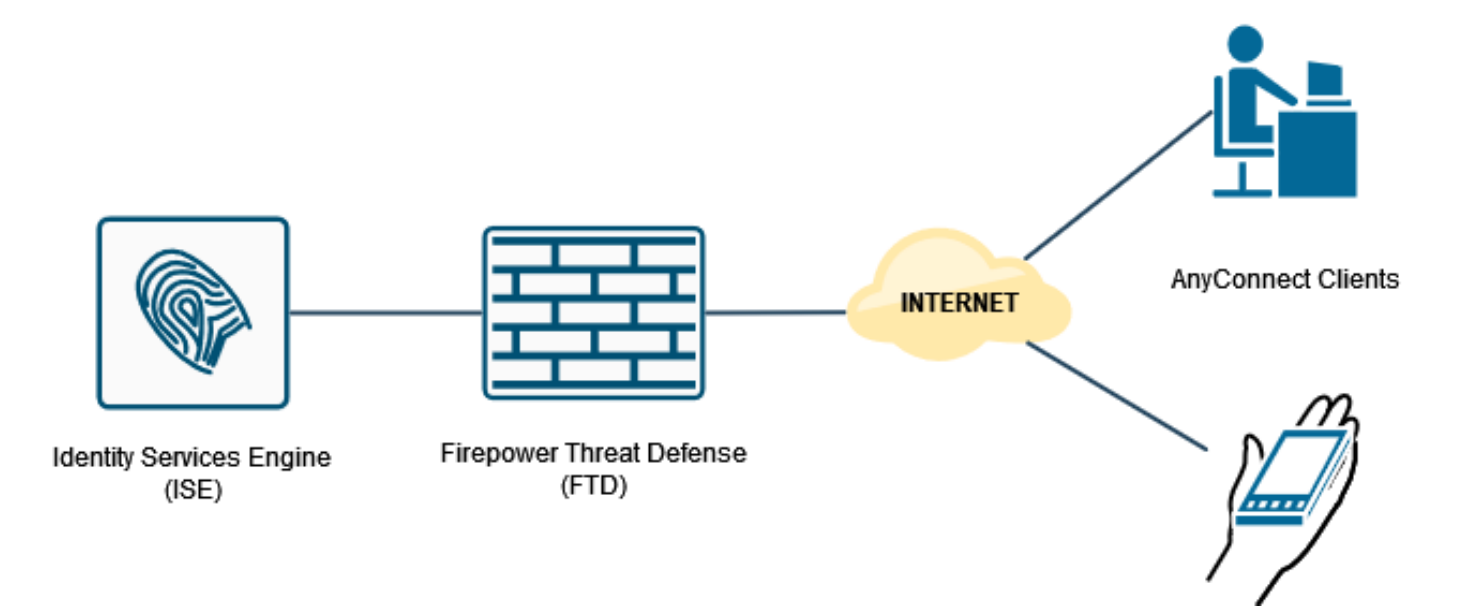

# Configuración de VPN de acceso remoto con autenticación AAA/RADIUS a través de FMC

Para ver un procedimiento paso a paso, consulte este documento y este vídeo:

- Configuración de VPN de acceso remoto AnyConnect en FTD
- <u>Configuración de AnyConnect inicial para FTD gestionada por FMC</u>

La configuración VPN de acceso remoto en la CLI de FTD es:

ip local pool AC\_Pool 10.0.50.1-10.0.50.100 mask 255.255.255.0
interface GigabitEthernet0/0
nameif Outside\_Int
security-level 0
ip address 192.168.0.100 255.255.255.0
aaa-server ISE\_Server protocol radius
aaa-server ISE\_Server host 172.16.0.8
key \*\*\*\*\*
authentication-port 1812
accounting-port 1813
crypto ca trustpoint RAVPN\_Self-Signed\_Cert
enrollment self
fqdn none

subject-name CN=192.168.0.100 keypair <Default-RSA-Key> crl configure ssl trust-point RAVPN\_Self-Signed\_Cert webvpn enable Outside\_Int http-headers hsts-server enable max-age 31536000 include-sub-domains no preload hsts-client enable x-content-type-options x-xss-protection content-security-policy anyconnect image disk0:/csm/anyconnect-win-4.10.02086-webdeploy-k9.pkg 1 regex "Windows" anyconnect enable tunnel-group-list enable cache no disable error-recovery disable group-policy DfltGrpPolicy attributes vpn-tunnel-protocol ikev2 ssl-client user-authentication-idle-timeout none webvpn anyconnect keep-installer none anyconnect modules value none anyconnect ask none default anyconnect http-comp none activex-relay disable file-entry disable file-browsing disable url-entry disable deny-message none tunnel-group RA\_VPN type remote-access tunnel-group RA\_VPN general-attributes address-pool AC\_Pool authentication-server-group ISE\_Server tunnel-group RA\_VPN webvpn-attributes group-alias RA\_VPN enable Configuración de la política de autorización en ISE (servidor RADIUS)

## Dago 1. Inicia agoión on al convider ISE y noveque basto Administration > Network Descure

Paso 1. Inicie sesión en el servidor ISE y navegue hasta Administration > Network Resources > Network Devices.

| Home Home                                       | Context Visibility     | <ul> <li>Operations</li> </ul> | Policy     | - Administration                                                                                                    | Work Cente              | rs                                                                                                    |                                                                       |   |                         | License Warnin   | g 🔺 🔍 👘       |             |
|-------------------------------------------------|------------------------|--------------------------------|------------|----------------------------------------------------------------------------------------------------|-------------------------|----------------------------------------------------------------------------------------------------|-----------------------------------------------------------------------|---|-------------------------|------------------|---------------|-------------|
| Summary Endpoints Gr                            | uests Vulnerability    | Threat                         | +          | System                                                                                                    |                         | Network Resources                                                                                                    | pxGrid Services                                                       |   |                         |                  |               | ٥           |
| METRICS<br>Total Endpoints @                    | 1                      | Active Endpoir                 | nts 0      | Licensing<br>Certificates<br>Löpging<br>Maintenance<br>Upprade<br>Baciup & Rest<br>Admin Access<br>Settings<br>Identity Manage<br>Identity Gauss | ore                     | Network Device Groups<br>Network Device Frolies<br>External RAUIUS Servers<br>RADIUS Server Sequences<br>NAC Managers<br>External MOM<br>Location Services<br>Device Portal Management<br>Bioolists<br>BYOD<br>Certificate Provisionion | Feed Service<br>Profiler<br>Threat Centric NAC<br>Third Party Vendors | - | Authenticated Guests 0  | BYOD Endpoints @ | 0             | ο<br>       |
| AUTHENTICATIONS      dentity Group Network Devi | ce Failure Reason      |                                | ខ្ល        | External Identit<br>Identity Source<br>Settings                                                                                                  | y Sources<br>Sequences  | Client Provisioning<br>Mobile Device Management<br>My Devices<br>Custom Portal Files<br>Settings                                                                                                    |                                                                       | × | ENDPOINTS O             |                  |               | a o x       |
| interusers: [100%]                              | C                      |                                |            | c                                                                                                    | rivea5506: [1           |                                                                                                    |                                                                       |   | workstations: [100%]    | 0                |               |             |
| BYOD ENDPOINTS 0                                |                        |                                | 00         | X II AL                                                                                                    | ARMS 0                  |                                                                                                    | 60                                                                    | × | SYSTEM SUMMARY          |                  |               | e o x       |
| Type Profile                                    |                        |                                |            | Severity                                                                                                    | Name                    | Occu Last Oc                                                                                                    | curred                                                                | ^ | 1 node(s)               |                  | /             | II = 24HR = |
| Ne                                              | o data available.      |                                |            |                                                                                                    | Name     DNS Resolution | ion Ealizea 041 lass than                                                                                                    | 1 min ano                                                             |   | driverap-ISE-2-7<br>CPU | Memory Usage     | Authenticatio | n Latency   |
| ://10.31.124.31:6012/admin/#admini              | stration/administratio | n_networkresour                | rces/admin | istration_network                                                                                                    | resources_devie         | ces have 4000 loss that                                                                                                    | 1 min and                                                             |   |                         |                  |               |             |

Paso 2. En la sección Network Devices (Dispositivos de red), haga clic en **Add** para que ISE pueda procesar las solicitudes de acceso RADIUS desde el FTD.

| dealer Identity Services Engine  | Home + Context Visibility     | Operations           | Policy Administration     | Work Centers                |                             |             | License Warning 🔺 🔍 |               |
|----------------------------------|-------------------------------|----------------------|---------------------------|-----------------------------|-----------------------------|-------------|---------------------|---------------|
| System      Identity Management  | Network Resources Devic       | ce Portal Management | pxGrid Services + Feed S  | ervice + Threat Centric NAC |                             |             |                     |               |
| Network Devices Network Device G | roups Network Device Profile: | s External RADIUS S  | ervers RADIUS Server Sequ | ences NAC Managers Externa  | al MDM    Location Services |             |                     |               |
| •                                |                               |                      |                           |                             |                             |             |                     |               |
| Network Devices                  | Network Devices               |                      |                           |                             |                             |             |                     |               |
| Default Device                   |                               |                      | 1                         |                             |                             |             | Selected 0          | Total 1 😵 🎬 🖕 |
| Device Security Settings         | Edt 4-Add Dupicate            | Dimport Deport       | t • OGenerate PAC XDek    | ite *                       |                             |             | Show AI             | * 6           |
|                                  | Name ·                        | IP/Mask Pro          | ofile Name                | Location                    | Type                        | Description |                     |               |
|                                  | U DRIVEROP_ASA5506            | 1/2.10.255.2         | CSC0 1                    | All Locations               | Al Device Types             |             |                     |               |
|                                  |                               |                      |                           |                             |                             |             |                     |               |
|                                  |                               |                      |                           |                             |                             |             |                     |               |
|                                  |                               |                      |                           |                             |                             |             |                     |               |
|                                  |                               |                      |                           |                             |                             |             |                     |               |
|                                  |                               |                      |                           |                             |                             |             |                     |               |
|                                  |                               |                      |                           |                             |                             |             |                     |               |
|                                  |                               |                      |                           |                             |                             |             |                     |               |
|                                  |                               |                      |                           |                             |                             |             |                     |               |
|                                  |                               |                      |                           |                             |                             |             |                     |               |
|                                  |                               |                      |                           |                             |                             |             |                     |               |
|                                  |                               |                      |                           |                             |                             |             |                     |               |
|                                  |                               |                      |                           |                             |                             |             |                     |               |
|                                  |                               |                      |                           |                             |                             |             |                     |               |
|                                  |                               |                      |                           |                             |                             |             |                     |               |
|                                  |                               |                      |                           |                             |                             |             |                     |               |
|                                  |                               |                      |                           |                             |                             |             |                     |               |
|                                  |                               |                      |                           |                             |                             |             |                     |               |
|                                  |                               |                      |                           |                             |                             |             |                     |               |
|                                  |                               |                      |                           |                             |                             |             |                     |               |
|                                  |                               |                      |                           |                             |                             |             |                     |               |
|                                  |                               |                      |                           |                             |                             |             |                     |               |
|                                  |                               |                      |                           |                             |                             |             |                     |               |
|                                  |                               |                      |                           |                             |                             |             |                     |               |
|                                  |                               |                      |                           |                             |                             |             |                     |               |

Ingrese los campos **Nombre** y **Dirección IP** del dispositivo de red y luego marque la casilla **Configuración de autenticación de RADIUS**. El **secreto compartido** debe ser el mismo valor que se utilizó cuando se creó el objeto de servidor RADIUS en FMC.

| <pre> i idead decade i idead decade</pre> | dentity Services Engine        | Home + Context Visibility + Operations + Policy +Administration + Work Centers                                      | License Warning 🔺 🔍 | 0 0 | 0 |
|----------------------------------------------------------------------------------------------------|--------------------------------|----------------------------------------------------------------------------------------------------|---------------------|-----|---|
| • Nucci Decision         Nucci Decision         Nucci Decision         Nucci Decision           • Decision         • Decision         • Decision         • Decision           • Decision         • Decision         • Decision         • Decision           • Decision         • Decision         • Decision         • Decision           • Decision         • Decision         • Decision         • Decision         • Decision           • Decision         • Decision         • Decision         • Decision         • Decision           • Decision         • Decision         • Decision         • Decision         • Decision           • Decision         • Decision         • Decision         • Decision         • Decision         • Decision           • Decision         • Decision         • Dec                                                                                                    | System Identity Management     | Holtwork Resources     Device Portal Management     psGrid Service     Freed Service     Threat Centric NMC         |                     |     |   |
| Petero Daces   Petero Daces   Petero Petero   Petero Petero                                                                                                    | Network Devices Network Device | Groups Network Device Profiles External RADIUS Servers RADIUS Servers NAC Managers External NDM + Location Services |                     |     |   |
| Identified       Image: Control Device         Device Strandy Strangs       Image: Control Device         Image: Control Device Strandy Strangs       Image: Control Device Strandy Strangs         Image: Control Device Strandy Strangs       Image: Control Device Strandy Strangs         Image: Control Device Strandy Strangs       Image: Control Device Strange         Image: Control Device Strange       Image: Control Device Strange         Image: Control Device Strange       Image: Control Device Strange         Image: Control Device Strange       Image: Control Device Strange         Image: Control Device Strange       Image: Control Device Strange         Image: Control Device Strange       Image: Control Device Strange         Image: Control Device Strange       Image: Control Device Strange         Image: Control Device Strange       Image: Control Device Strange         Image: Control Device Strange       Image: Control Device Strange         Image: Control Device Strange       Image: Control Device Strange         Image: Control Device Strange       Image: Control Device Strange         Image: Control Device Strange       Image: Control Device Strange         Image: Control Device Strange       Image: Control Device Strange         Image: Control Device Strange       Image: Control Device Strange         Image: Control Device Strange       Image: Con                                                                                                    | 0                              |                                                                                                    |                     |     |   |
| Detect beter     ************************************                                                                                                    | Network Devices                | Network Devices List > New Hetwork Device                                                                           |                     |     |   |
| Device Skourdy Settings                                                                                                    | Default Device                 | Name   DENERAL STD. 7.0.                                                                                            |                     |     |   |
| • Orece Prefer      • P[ 122.168.0.00 / 122      • Orece Prefer      • Orece Prefer      • Orece Pref           | Device Security Settings       |                                                                                                    |                     |     |   |
| PAdeu • • • • • • • • • • • • • • • • • • •                                                                                                    |                                |                                                                                                    |                     |     |   |
| Cede Patie @ Catoo @ @      Model Patie     Software Version      Versence Provide Catoo Bettings      RADUIS Authentication Settings      RADUIS Authentication Settings      Verse Second Shared Setting      Verse Second Shared Setting      Cat Part [ 2000 Set To Default.      Cat Part [ 2000 Set To Default.      Cat Part [ 2000 Set To D           |                                | P Address + *P: 192.168.0.100 / 32                                                                                  | ۵.                  |     |   |
| * Decce Prefie @ Good @ @<br>Model Name                                                                                                    |                                |                                                                                                    |                     |     |   |
| Concer Produit Concer •      Concer Produit Concer •      Concert Produit Concert •      Concert Produit Concert •      Concert Produit Concert •      Concert •       Concert •      Concert •      Concert•      Concert •      Concert•      Concert •      Concert•      C            |                                |                                                                                                    |                     |     |   |
| Model Name<br>Software Version<br>* Network Device Group<br>Location<br>PSEC BurSEC Device C Set. To Default<br>PSEC Device Types S Set. To Default<br>Device Types S Set. To Default<br>Device Types S Set. To Default<br>Device Types S Set. To Default<br>Device Types S Set. To Default<br>Device Types S Set. To Default<br>Device Types S Set. To Default<br>Device Types S Set. To Default<br>S Device Types S Set. To Default<br>S S Device Types S Set. To Default<br>S S S S S S S S S S S S S S S S S S S                                                                                                     |                                | Device Profile     det Cisco      Device                                                                            |                     |     |   |
| Model Name<br>Software Version<br>* Network Device Grose<br>Leation Alcoatons<br>PBEC BISEC Device C Set. To Default<br>PBEC BISEC Device C Set. To Default<br>Device Type All Device Types C Set. Ta Default<br>Device Type All Device Types C Set. Ta Default<br>Device Types C Set. Ta Default<br>BADNUS UUP Settings<br>RADNUS UUP Settings<br>Use Second Shared Secret<br>CaA Pert 1700 Set. To Default<br>BADNUS DULS Settings ()                                                                                                    |                                |                                                                                                    |                     |     |   |
| Sthurst Version    Sthurst Version   Sthurst Version   Sthurst Version  Sthurst Version  St      |                                | Model Name 🔹                                                                                                    |                     |     |   |
| Network Device Group      Location Allocations ③ Set Te Default.      PPGC []: SPSC Device ③ Set Te Default.      Device Type: ④ Set Te Default.      Device Type: ④ Set Te Default.      Device Type: ⑤ Set Te Default.      Device Type: ⑤ Set Te Default.      Device Type: ⑤ Set Te Default.      Device Type: ⑤ Set Te Default.      Device Type: ⑤ Set Te Device Te OPC Te OPC Te OPC Te OPC Te OPC Te OPC Te OPC Te OPC Te OPC Te OPC Te OPC Te OPC Te OPC Te OPC Te OPC Te OPC Te OPC Te OPC Te OPC Te OPC Te OPC Te OPC Te OPC Te OPC Te OPC Te OPC Te OPC Te OPC Te OPC Te OPC Te OPC Te OPC Te OPC Te OPC Te OPC Te OPC Te OPC Te OPC Te OPC Te O            |                                | Software Version 🔹                                                                                                  |                     |     |   |
| Lecation Allocations © Set. To Default<br>PSEC IN PSEC Device © Set. To Default<br>Device Type I Device Type © Set. To Default<br>Convorting I Device Types © Set. To Default<br>RADUS UDP Settings<br>Protocol RADUS<br>BADUS UDP Settings<br>Protocol RADUS<br>Use Second Shared Secret ©<br>CaA Pert 1700 Set. To Default<br>RADUS DTLS Settings ©                                                                                                    |                                | * Network Device Group                                                                                              |                     |     |   |
| Leadon Al Leadon O Set Ta Default.<br>PREC IS PSEC Device O Set. Ta Default.<br>Device Type Al Device Types O Set. Ta Default.<br>Concernment of the set of the set of the |                                |                                                                                                    |                     |     |   |
| POSC B PSSC Device  Set To Default.  Divide Type  F ADDUS Authentication Settings  RADIUS Authentication Settings  RADIUS UP Settings  RADIUS  Protocol RADIUS  F Shared Secret  CoA Pot  T TO TO  Sat To Default.  RADIUS DILS Settings ()                                                                                                    |                                | Location Al Locations 📀 Set. To Default                                                                             |                     |     |   |
| Device Type Al Device Types  Set. Ta Default  RADIUS Authentication Settings  RADIUS UDP Settings  Protocol RADIUS  Protocol RADIUS  Duse Second Shared Secret  CoA Port 1700 Set. Ta Default  RADIUS DIL, S Settings ()                                                                                                    |                                | IPSEC Is IPSEC Device 📀 Set To Default                                                                              |                     |     |   |
| RADIUS Authentication Settings  RADIUS UDP Settings  Protocol RADIUS  Shared Secret CoA Pot 1700 Set. To Default  RADIUS DILS Settings ()                                                                                                    |                                | Device Type At Device Types O Set. To Default                                                                       |                     |     |   |
| Protocol RADIUS  RADIUS UDP Settings  Protocol RADIUS  Protocol RADIUS  Protocol RADIUS  Protocol RADIUS  CoAPed 1700  Show  CoAPed 1700  Show  CoAPed 1700  Sho           |                                |                                                                                                    |                     |     |   |
| Protocol RADRUS Protocol RADRUS Shared Secret CoA Pot Show CoA Pot Show RADRUS DILS Settings ()                                                                                                    |                                | RADIUS Authentication Settings                                                                                      |                     |     |   |
| RADUS UDP Settings Protocol RADUS Protocol RADUS Shared Secret Use Second Shared Secret CoA Pot 1200 Set. To Default RADUS DTLS Settings ()                                                                                                    |                                |                                                                                                    |                     |     |   |
| Protocol RADRUS<br>Shared Secret Shared<br>Use Second Shared Secret<br>CoA Port 1700<br>Set. To Default.<br>RADRUS DTLS Settings ()                                                                                                    |                                | RADUS UDP Settings                                                                                                  |                     |     | _ |
|                                                                                                    |                                | Protocol RADIUS                                                                                                    |                     |     | _ |
| Use Second Shared Secret 🗍 🛞 Show.<br>CoA Port 1700 Set. To Default.<br>RADUS DTLS Settings 👔                                                                                                    |                                | *Shared Secret show                                                                                                 |                     |     | _ |
| CoA Port 1700 Set: To Default. RADUS DTLS Settings ()                                                                                                    |                                | Use Second Shared Secret 🔲 🕖                                                                                        |                     |     |   |
| CoA Port 1200 Set. To Default. RADUS DTLS Settings (j)                                                                                                    |                                | Show                                                                                                    |                     |     |   |
| RADUS DTLS Settings (j)                                                                                                    |                                | CoA Port 1700 Set To Default                                                                                        |                     |     |   |
|                                                                                                    |                                | RADIUS DTLS Settings ()                                                                                             |                     |     |   |
| DTLS Required _ ()                                                                                                    |                                | DTLS Required 🗍 🕡                                                                                                   |                     |     | , |

Guárdelo con el botón situado al final de esta página.

Paso 3. Vaya a Administración > Gestión de identidades > Identidades.

| dealer Identity Services Engine    | Home + Context Visibility + Operation      | s → Policy •Administration → W               | Vork Centers                                       |                                           | License Warning 🔺 🤍 😐 🔿 🗢  |
|------------------------------------|--------------------------------------------|----------------------------------------------|----------------------------------------------------|-------------------------------------------|----------------------------|
| System      Identity Management    | Network Resources      Device Portal Manap | ement pxGrid E System                        | Network Resources                                  | pxGrid Services                           |                            |
| Network Devices Network Device C   | Groups Network Device Profiles External RA | ADIUS Servers Deployment                     | Network Devices                                    | Feed Service                              |                            |
| 0                                  |                                            | Certificates                                 | Network Device Profiles                            | Profiler                                  |                            |
| Network Devices                    | Network Devices                            | Logging                                      | External RADIUS Servers<br>RADIUS Server Sequences | Threat Centric NAC<br>Third Party Vendors |                            |
| Default Device                     |                                            | Upgrade                                      | NAC Managers                                       |                                           | Selected 0   Yotal 2 😵 🐳 🖬 |
| Device Security Settings           | /Edit - Add Loupicate @Import @            | Export • OG Backup & Restore<br>Admin Access | External MDM<br>Location Services                  |                                           | Show Al Y                  |
|                                    | Name  IP/Mask Pro                          | ofile Name Settings                          | Device Portal Management                           |                                           |                            |
|                                    | DRIVERAP_A. 172.16.235.2                   | Cisco @ Identity Management                  | Blacklist                                          | Blacklist                                 |                            |
|                                    |                                            | Identities                                   | BYOD<br>Certificate Provisioning                   |                                           |                            |
|                                    |                                            | External Identity Source                     | es Client Provisioning                             |                                           |                            |
|                                    |                                            | Identity Source Sequen<br>Settings           | ices Mobile Device Management<br>My Devices        |                                           |                            |
|                                    |                                            | crange.                                      | Custom Portal Files                                |                                           |                            |
|                                    |                                            |                                              | Settings                                           |                                           |                            |
|                                    |                                            |                                              |                                                    |                                           |                            |
|                                    |                                            |                                              |                                                    |                                           |                            |
|                                    |                                            |                                              |                                                    |                                           |                            |
|                                    |                                            |                                              |                                                    |                                           |                            |
|                                    |                                            |                                              |                                                    |                                           |                            |
|                                    |                                            |                                              |                                                    |                                           |                            |
|                                    |                                            |                                              |                                                    |                                           |                            |
|                                    |                                            |                                              |                                                    |                                           |                            |
|                                    |                                            |                                              |                                                    |                                           |                            |
|                                    |                                            |                                              |                                                    |                                           |                            |
|                                    |                                            |                                              |                                                    |                                           |                            |
|                                    |                                            |                                              |                                                    |                                           |                            |
|                                    |                                            |                                              |                                                    |                                           |                            |
|                                    |                                            |                                              |                                                    |                                           |                            |
|                                    |                                            |                                              |                                                    |                                           |                            |
|                                    |                                            |                                              |                                                    |                                           |                            |
|                                    |                                            |                                              |                                                    |                                           |                            |
|                                    |                                            |                                              |                                                    |                                           |                            |
| https://10.31.124.31:6012/admin/#a | dministration/administration_identityma    | nagement/administration_identityma           | nagement_identities                                |                                           |                            |

Paso 4. En la sección Usuarios de acceso a la red, haga clic en **Agregar** para crear *user1* en la base de datos local de ISE.

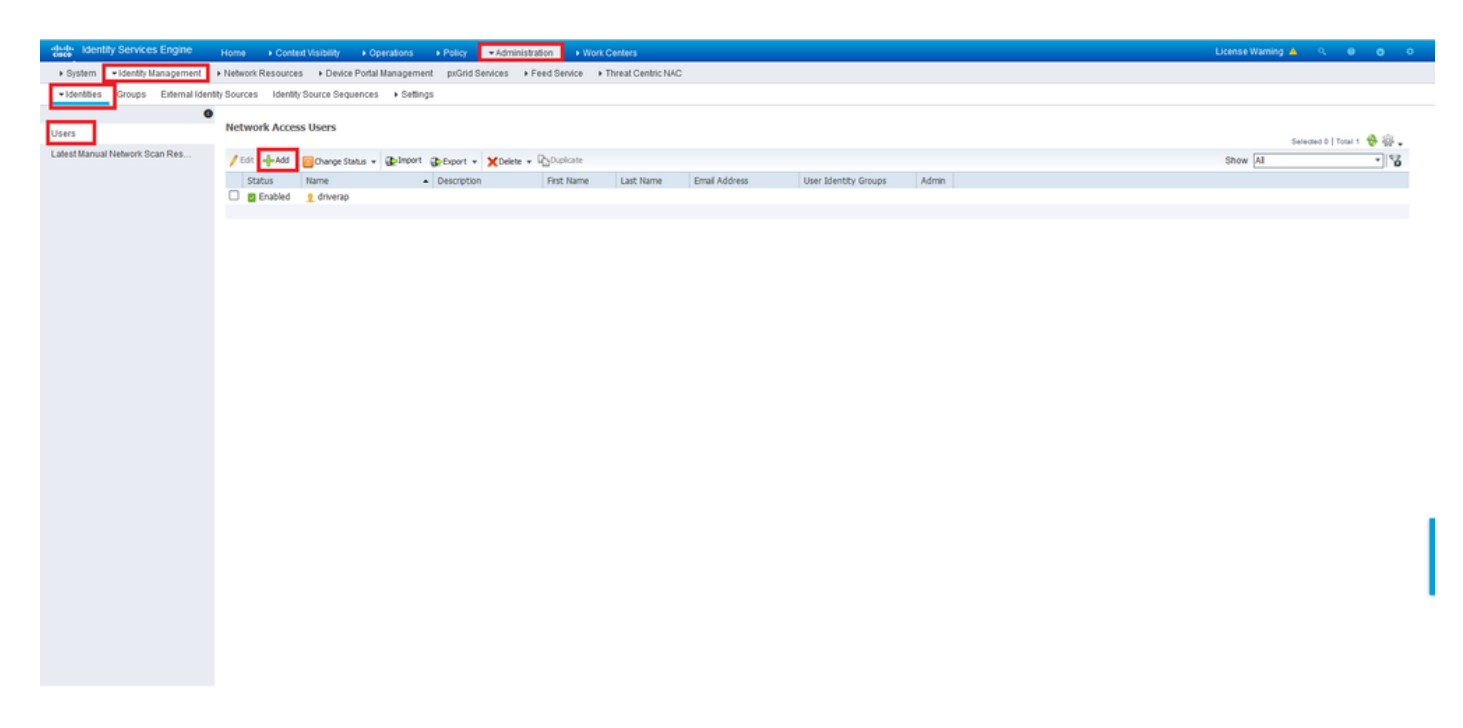

Ingrese el nombre de usuario y la contraseña en los campos **Name** y **Login Password**, y luego haga clic en **Submit**.

| - deset Monthly Services Engine Home + Context Visibility + Operators + Policy - Administration + Work Centers License Warming & |  | 1  |
|----------------------------------------------------------------------------------------------------|--|----|
| System      -identity Management     Network Resources     Device Portal Management     pricind Services     Fineat Centric NAC  |  |    |
| - Sdentbles Circups External Identity Sources Identity Sources Identity Sources Identity Sources Identity Sources - Sdentbles    |  |    |
| •                                                                                                    |  |    |
| Uses NMMMR Access Uses Here Retwork Access User                                                                                  |  |    |
| Lahst Manual Network Scan Res  + Included ALACERS USer  Name Loss1 Status C Enabled -  Enabled -                                 |  |    |
| * Passwords                                                                                                    |  |    |
| Password Type: Internal Users +                                                                                                  |  |    |
| Password Re-Enter Password                                                                                                    |  |    |
| *Login Password                                                                                                    |  |    |
| Enable Password Generate Password ()                                                                                             |  |    |
| * User Information                                                                                                    |  |    |
| FirstName                                                                                                    |  |    |
| LastName                                                                                                    |  |    |
|                                                                                                    |  |    |
| Description //                                                                                                    |  |    |
| Change password on next login                                                                                                    |  | t, |
| ▼ Account Disable Policy                                                                                                    |  | L  |
| Disable account if date exceeds 2021-11-21 (yyy-mm-dd)                                                                           |  | L  |
| * User Groups                                                                                                    |  |    |
| Select an Rem 📀 — 🕂                                                                                                    |  |    |
| [Submt] Gancel                                                                                                    |  | ,  |
| C                                                                                                    |  | >  |

Paso 5. Repita los pasos anteriores para crear user2.

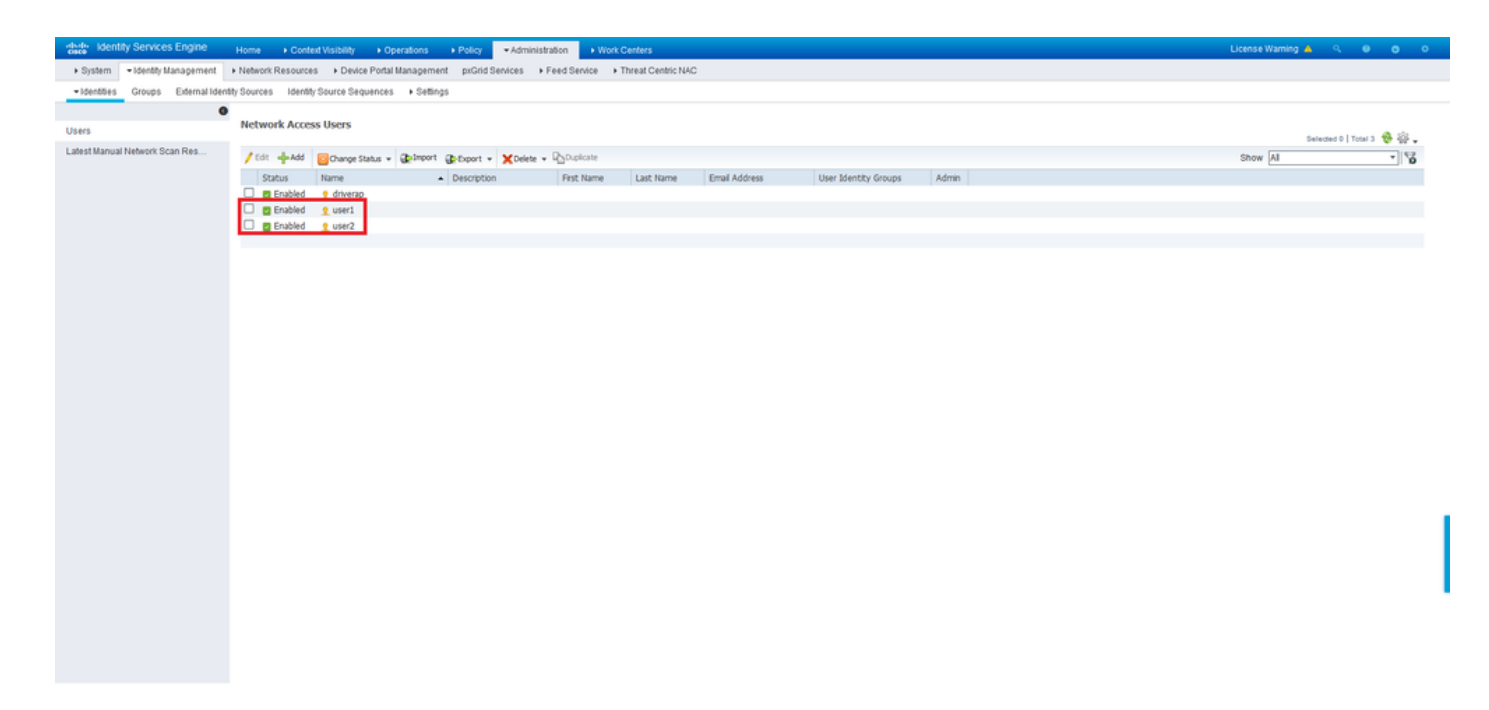

Paso 6. Navegue hasta Política > Conjuntos de Políticas.

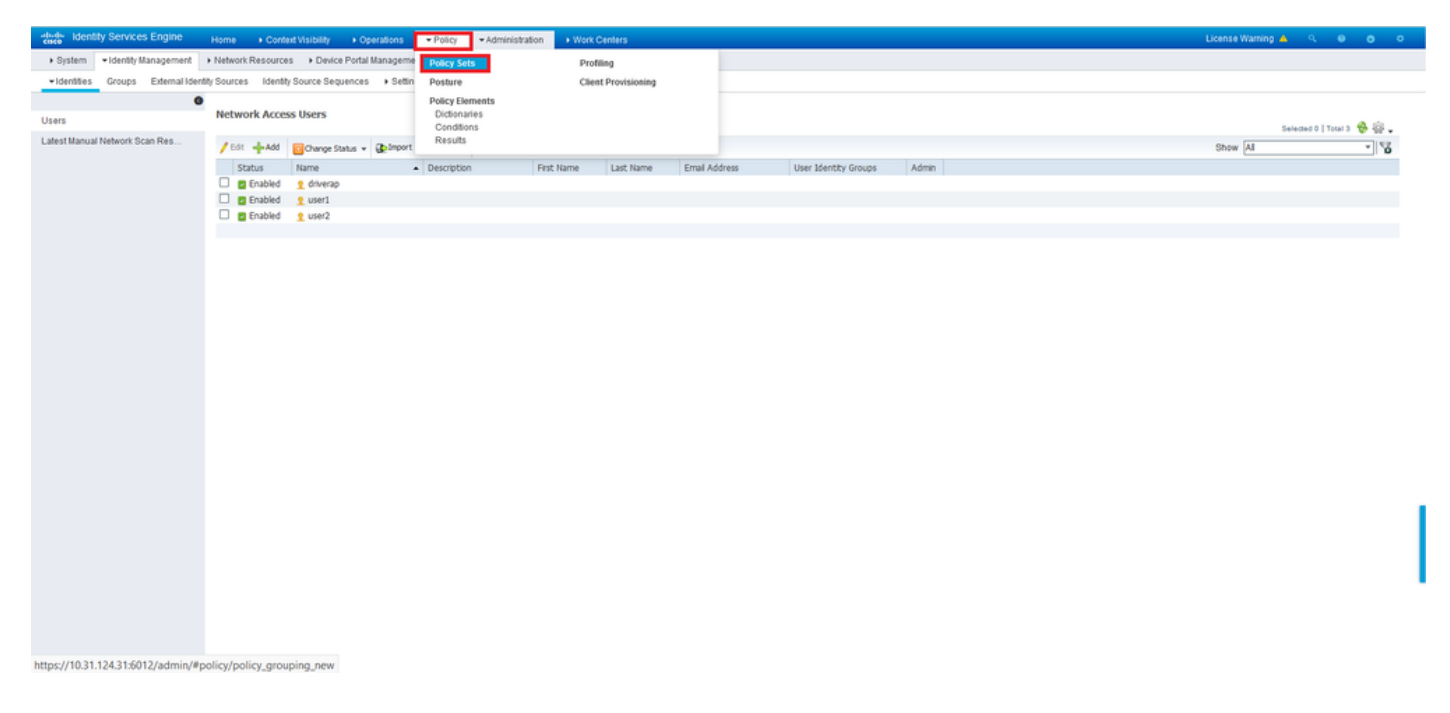

Paso 7. Haga clic en la flecha > a la derecha de la pantalla.

| adaada<br>cisco | identity Servic | es Engine Home + Con          | text Visibility    | Policy      Administration      Work Centers |   |                            | License Warning       |           |      |
|-----------------|-----------------|-------------------------------|--------------------|----------------------------------------------|---|----------------------------|-----------------------|-----------|------|
| Polic           | r Sets Profilin | g Posture Client Provisioning | Policy Elements    |                                              |   |                            |                       |           |      |
|                 |                 |                               |                    |                                              |   |                            |                       |           |      |
| Polic           | y Sets          |                               |                    |                                              |   | •                          | eset Policyset Hitcou | nts Reset | Save |
| +               | Status          | Policy Set Name               | Description        | Conditions                                   |   | Allowed Protocols / Server | Sequence Hits         | Actions   | View |
| Sea             | ch              |                               |                    |                                              |   |                            |                       |           |      |
|                 |                 |                               |                    |                                              | + |                            |                       |           |      |
|                 |                 |                               |                    |                                              |   |                            |                       |           |      |
|                 | 0               | Default                       | Default policy set |                                              |   | Default Network Access     | * * + 17              | ¢         | >    |
|                 |                 |                               |                    |                                              |   |                            |                       |           |      |
|                 |                 |                               |                    |                                              |   |                            |                       | Reset     | Save |

Paso 8. Haga clic en la flecha > junto a **Política de autorización** para expandirla. Ahora, haga clic en el símbolo + para agregar una nueva regla.

| dentity Service           | es Engine Home                | of Visibility                 | Operations            | Policy Administration         | Work Centers             |    |                            |   |                   | License Warning 🔺                            |       | 0 0     |
|---------------------------|-------------------------------|-------------------------------|-----------------------|-------------------------------|--------------------------|----|----------------------------|---|-------------------|----------------------------------------------|-------|---------|
| Policy Sets Profilin      | g Posture Client Provisioning | <ul> <li>Policy El</li> </ul> | lements               |                               |                          |    |                            |   |                   |                                              |       |         |
| Policy Sets → D<br>Status | Policy Set Name               | Descript                      | tion                  | Conditions                    |                          |    |                            |   | Reset             | Policyset Hitcounts<br>wed Protocols / Serve | Reset | Save    |
| Search                    |                               |                               |                       |                               |                          |    |                            |   |                   |                                              |       |         |
| 0                         | Default                       | Default p                     | olicy set             |                               |                          |    |                            |   | D                 | efault Network Access                        | ×* +  | 17      |
| > Authentication F        | olicy (3)                     |                               |                       |                               |                          |    |                            |   |                   |                                              |       |         |
| > Authorization Po        | licy - Local Exceptions       |                               |                       |                               |                          |    |                            |   |                   |                                              |       |         |
| > Authorization Po        | licy - Global Exceptions      |                               |                       |                               |                          |    |                            |   |                   |                                              |       |         |
| Authorization Po          | licy_(13)                     |                               |                       |                               |                          |    |                            |   |                   |                                              |       |         |
|                           |                               |                               |                       |                               |                          |    | Results                    |   |                   |                                              |       |         |
| Status                    | Rule Name                     | Condit                        | lions                 |                               |                          |    | Profiles                   |   | Security Groups   |                                              | Hits  | Actions |
| Search                    |                               |                               |                       |                               |                          |    |                            |   |                   |                                              |       |         |
| Ø                         | Wreless Black List Default    | AND                           | Wireless_Acc          | ess                           |                          |    | ×Blackhole Wireless Access | + | Select from list  | - +                                          | 0     | ø       |
|                           |                               | 7440                          | 4 IdentityGroup       | Name EQUALS EndpointIden      | tty Groups:Blacklist     |    |                            |   |                   |                                              |       |         |
| 0                         | Profiled Cisco IP Phones      | 48.                           | IdentityGroup-Name Ef | QUALS Endpoint Identity Group | s Profiled Cisco-IP-Phor | ne | Clsco_IP_Phones            | + | Select from list  | - +                                          | 0     | ٥       |
| 0                         | Profiled Non Cisco IP Phones  |                               | Non_Cisco_Profiled_P  | Phones                        |                          |    | [×Non_Cisco_IP_Phones]     | + | Select from list  | - +                                          | 0     | ٥       |
| 0                         |                               |                               | Network_Acce          | ess_Authentication_Passed     |                          |    | (construction)             |   | Palast from 1st   |                                              |       |         |
| 0                         | Unknown_Compliance_Redired    | AND                           | Compliance_           | Unknown_Devices               |                          |    | - Cisco_remporal_Onboard   | - | oeieu num list    |                                              | 0     | ¥       |
| 0                         |                               |                               | Network_Acce          | ess_Authentication_Passed     |                          |    | (                          |   | Relation int      |                                              |       | ~       |
| 0                         | NonComprant_Devices_Redirect  | AND                           | Non_Complia           | ant_Devices                   |                          |    | (*Cisco_temporal_Onboard)  | - | Detect month list | • •                                          | 0     | ¥ .     |

Proporcione un nombre a la regla y seleccione el símbolo + bajo la columna **Condiciones**.

| ✓ Author | ization Policy | y (13)                   |            |   |                  |                      |      |         |
|----------|----------------|--------------------------|------------|---|------------------|----------------------|------|---------|
|          |                |                          |            |   | Results          |                      |      |         |
| ٠        | Status         | Rule Name                | Conditions |   | Profiles         | Security Groups      | Hits | Actions |
| Search   |                |                          |            |   |                  |                      |      |         |
| 1        | ø              | Static IP Address User 1 |            | + | Select from list | Select from list • + |      | ٥       |

Haga clic en el cuadro de texto Editor de atributos y haga clic en el icono **Asunto**. Desplácese hacia abajo hasta que encuentre el atributo *RADIUS User-Name* y elijalo.

| ibrar | у                                         |         | Editor |                           |         |                            |      |   |   |          |               |        |   |    |                  |            |
|-------|-------------------------------------------|---------|--------|---------------------------|---------|----------------------------|------|---|---|----------|---------------|--------|---|----|------------------|------------|
| Sear  | rch by Name                               |         | 0      | Click to add an attribute |         |                            |      |   |   |          |               |        |   |    |                  |            |
| ♥ 🛱   |                                           | . 🛛 t 😤 | ß      | Select                    | attribu | e for cond                 | tion |   |   |          | _             |        |   |    |                  |            |
|       | BYOD_is_Registered                        |         |        | 0                         | Ē       | •                          | ۲    | ₽ | Ĩ | P        | ♥             | 2      | P | ©  | <mark>ا</mark> د | <b>(</b> • |
|       | Catalyst_Switch_Local_Web_Authentica tion | 1       |        |                           | Dic     | tionary                    |      |   |   | Attribu  | te            |        |   | ID | Info             |            |
|       | Compliance_Unknown_Devices                | ()      |        |                           | A       | I Dictionaries             |      |   | ~ | Attribut | e<br>AP-Use   | r-Name |   | 60 | Ø                | ^          |
|       | Compliant_Devices                         |         |        | 1                         | Mot     | orola-Symbo                | 1    |   |   | Symbol   | -User-O       | Group  |   | 12 | 0                |            |
|       | EAP-MSCHAPv2                              | 0       |        | 1                         | Net     | work Access                |      |   |   | AD-Use   | r-DNS-        | Domair | n |    | <i>(i)</i>       |            |
|       | EAP-TLS                                   |         |        | 1                         | Net     | work Access<br>work Access |      |   |   | AD-Use   | r-Join-F      | Point  |   |    | ()<br>()         |            |
|       | Guest_Flow                                | 0       |        | 1                         | Pas     | siveID                     |      |   |   | Passive  | ID_Us         | ername |   |    | ()               |            |
| 8     | MAC_in_SAN                                | 0       |        | 1                         | Rad     | lius                       |      |   |   | User-N   | ame<br>asswor | d      |   | 1  | ()<br>()         | ٩          |
|       | Network_Access_Authentication_Passe d     | 0       |        | 1                         | Ruc     | kus                        |      |   |   | Ruckus   | -User-(       | Groups |   | 1  | 0                | ~          |
|       | Non_Cisco_Profiled_Phones                 |         |        |                           |         |                            |      |   |   |          |               |        |   |    | <br>             | -          |
|       | Non_Compliant_Devices                     | ٢       |        |                           |         |                            |      |   |   |          |               |        |   |    |                  |            |
|       | Switch_Local_Web_Authentication           |         |        |                           |         |                            |      |   |   |          |               |        |   |    |                  |            |
|       | Switch Web Authentication                 | ()      |        |                           |         |                            |      |   |   |          |               |        |   |    |                  |            |

Mantenga **Equals** como el operador e introduzca *user1* en el cuadro de texto junto a él. Haga clic en **Usar** para guardar el atributo.

| orary                            | Edito   | or              |           |             |
|----------------------------------|---------|-----------------|-----------|-------------|
| Search by Name                   |         | Radius·Us       | ser-Name  |             |
|                                  | 9101₹   | Equals          | v user1   |             |
| BYOD_is_Registered               | 0       | Set to 'Is not' | r         | Duplicate S |
| Catalyst_Switch_Local_Web_Authen | itica 🕡 |                 |           |             |
| Compliance_Unknown_Devices       | 0       |                 | H New AND | OR          |
| Compliant_Devices                | 0       |                 |           |             |
| EAP-MSCHAPv2                     | 0       |                 |           |             |
| EAP-TLS                          |         |                 |           |             |
| Guest_Flow                       |         |                 |           |             |
| MAC_in_SAN                       | 0       |                 |           |             |
| Network_Access_Authentication_Pa | sse 🕡   |                 |           |             |
| Non_Cisco_Profiled_Phones        | 0       |                 |           |             |
| Non_Compliant_Devices            |         |                 |           |             |
| Switch_Local_Web_Authentication  |         |                 |           |             |
| Switch Web Authentication        |         |                 |           |             |

La condición para esta regla está ahora establecida.

Paso 9. En la columna **Resultados/Perfiles**, haga clic en el símbolo + y elija **Crear un nuevo perfil** de autorización.

| ✓ Authorizat | tion Policy | (13)                     |                                 |                                    |                      |      |         |
|--------------|-------------|--------------------------|---------------------------------|------------------------------------|----------------------|------|---------|
|              |             |                          |                                 | Results                            |                      |      |         |
| ٠ ۽          | Status      | Rule Name                | Conditions                      | Profiles                           | Security Groups      | Hits | Actions |
| Search       |             |                          |                                 |                                    |                      |      |         |
| 1            | 0           | Static IP Address User 1 | 1 Radius User-Name EQUALS user1 | Select from list                   | Select from list 🔹 🔸 |      | ٥       |
|              |             |                          | Winter Ameri                    | Create a New Authorization Profile |                      |      |         |

Asigne un **Nombre** y mantenga *ACCESS\_ACCEPT* como el **Tipo de acceso**. Desplácese hacia abajo hasta la sección **Configuración avanzada de atributos**.

| Add New Standard Profile         |                      | ×          |
|----------------------------------|----------------------|------------|
| Authorization Profile            |                      | ^          |
| * Name                           | StaticIPaddressUser1 |            |
| Description                      |                      |            |
| * Access Type                    | ACCESS_ACCEPT *      |            |
| Network Device Profile           | 2880 CECO + ①        |            |
| Service Template                 |                      |            |
| Track Movement                   |                      |            |
| Passive Identity Tracking        |                      |            |
|                                  |                      |            |
|                                  |                      |            |
| <ul> <li>Common Tasks</li> </ul> |                      |            |
| DACL Name                        |                      | î          |
| IPv6 DACL Name                   |                      |            |
|                                  |                      |            |
| ACL (Filter-ID)                  |                      |            |
| ACL IPv6 (Filter-ID              |                      | ~          |
|                                  |                      |            |
| w Advanced Attributes            | Pattinge             | _          |
| Advanced Attributes              |                      | \ <u>`</u> |
|                                  | Sa                   | ve Cancel  |

Haga clic en la flecha naranja y elija Radius > Framed-IP-Address-[8].

| Add New Standard Profile<br>Service Template   |                              |      | ×      |
|------------------------------------------------|------------------------------|------|--------|
| Track Movement 🔲 🕧                             | D                            |      |        |
| Passive Identity Tracking 🔲 🕧                  | D                            |      |        |
|                                                |                              |      |        |
|                                                | Radius                       |      |        |
| Tommon Tacke                                   |                              |      |        |
| · common rusks                                 | 4 • ■ •                      | ^    |        |
| DACL Name                                      | E Ecress-VLAND-155           |      |        |
|                                                | Error-Cause[101]             |      |        |
| IPv6 DACL Name                                 | u FiterID-[11]               |      |        |
|                                                | u Framed-AppleTalk-Link(37)  |      |        |
|                                                | Framed-AppleTalk-Network(38) |      |        |
| ACL (Filter-ID)                                | Framed-AppleTalk-Zone(39)    |      |        |
|                                                | Framed-Compression-[13]      |      |        |
| ACL IPv6 (Filter-ID)                           | Framed-Interface-Id-(96)     | ~    |        |
|                                                | E Framed-IP-Address(8)       |      |        |
|                                                | Framed-IP-Netmask[9]         |      |        |
|                                                | Framed IPv6-Address-[168]    |      |        |
| <ul> <li>Advanced Attributes Settin</li> </ul> | ng 🗉 Framed IPv6-Pool[100] 💙 |      |        |
| Radius:Framed-IP-Address                       |                              |      |        |
|                                                |                              |      |        |
|                                                |                              |      |        |
|                                                |                              |      |        |
| ▼ Attributes Details                           |                              |      |        |
| Access Type = ACCESS ACCEPT                    |                              |      |        |
| Framed-IP-Address =                            |                              |      |        |
|                                                |                              | l    | $\sim$ |
| <                                              |                              | >    |        |
|                                                |                              | Save | ancel  |

Escriba la dirección IP que desea asignar de forma estática siempre a este usuario y haga clic en **Guardar**.

| Add New Standard Profile                                       |          | ×    |
|----------------------------------------------------------------|----------|------|
| Service Template                                               |          | ^    |
|                                                                |          |      |
| ▼ Common Tasks                                                 |          |      |
| Airespace IPv6 ACL Name                                        | ^        |      |
| ASA VPN                                                        |          |      |
| AVC Profie Name                                                |          |      |
| UPN Lookup                                                     | ×        |      |
| × Advanced Attributes Sattings                                 |          |      |
| Radus:Framed-IP-Address         10.0.50.101          +         |          |      |
| ▼ Attributes Details                                           |          |      |
| Access Type = ACCESS_ACCEPT<br>Framed-IP-Address = 10.0.50.101 |          |      |
|                                                                | Save Car | ncel |

Paso 10. Ahora, elija el perfil de autorización recién creado.

| <ul> <li>Autho</li> </ul> | rization Polic | y (13)                       |      |                                                                            |                      |   |                      |      |         |
|---------------------------|----------------|------------------------------|------|----------------------------------------------------------------------------|----------------------|---|----------------------|------|---------|
|                           |                |                              |      |                                                                            | Results              |   |                      |      |         |
| T                         | Status         | Rule Name                    | Cond | itions                                                                     | Profiles             |   | Security Groups      | Hits | Actions |
| Search                    |                |                              |      |                                                                            |                      |   |                      |      |         |
| 1                         | 0              | Static IP Address User 1     | 1    | Radius-User-Name EQUALS user1                                              | Belect from list     | + | Select from list • + |      | ٥       |
|                           |                |                              |      | History Arran                                                              | Cisco_webAber        | ^ |                      |      |         |
|                           | $\odot$        | Wireless Black List Default  | AND  | da IdentifyGroup Name EQUALS Endocint Identify Groups Blacklist            | NSP_Onboard          |   | Select from list 🔹 🕇 | 0    | \$      |
|                           |                |                              |      |                                                                            | Non_Cisco_IP_Phones  |   |                      |      |         |
|                           | $\odot$        | Profiled Cisco IP Phones     | 42.  | IdentityGroup Name EQUALS Endpoint Identity Groups:Profiled Cisco-IP-Phone | PermitAccess         |   | Select from list - + | 0    | \$      |
|                           | 0              | Profiled Non Cisco IP Phones | 8    | Non_Cisco_Profiled_Phones                                                  | Static/PaddressUser1 |   | Select from list +   | 0    | 0       |
|                           |                |                              |      |                                                                            | Static_IP_address    | ~ |                      |      |         |

La regla de autorización está ahora establecida. Click Save.

| dudu Iden                  | tity Service | s Engine Home          | Context Visibility      Operat | ions Policy Administration | Work Centers |  |                       | License          | Warning 🔺       | ९ 🛛 🛛   | • •     |
|----------------------------|--------------|------------------------|--------------------------------|----------------------------|--------------|--|-----------------------|------------------|-----------------|---------|---------|
| Policy Sets                | Profiling    | Posture Client Provi   | sioning + Policy Elements      |                            |              |  |                       |                  |                 |         |         |
| Policy Se                  | ets → De     | fault                  |                                |                            |              |  |                       | Reset Policyset  | Hitcounts       | Reset   | Save    |
|                            | Status       | Policy Set Name        | Description                    | Conditions                 |              |  |                       | Allowed Protoc   | ols / Server Se | equence | Hits    |
| Search                     |              |                        |                                |                            |              |  |                       |                  |                 |         |         |
|                            | 0            | Default                | Default policy set             |                            |              |  |                       | Default Network  | k Access ×      | +       | 17      |
| > Authen                   | ntication Po | iicy (3)               |                                |                            |              |  |                       |                  |                 |         |         |
| > Author                   | ization Poli | cy - Local Exceptions  |                                |                            |              |  |                       |                  |                 |         |         |
| > Author                   | ization Poli | cy - Global Exceptions |                                |                            |              |  |                       |                  |                 |         |         |
| <ul> <li>Author</li> </ul> | ization Poli | cy (13)                |                                |                            |              |  |                       |                  |                 |         |         |
|                            |              |                        |                                |                            |              |  | Results               |                  |                 |         |         |
| •                          | Status       | Rule Name              | Conditions                     |                            |              |  | Profiles              | Security Groups  | н               | lits    | Actions |
| Search                     |              |                        |                                |                            |              |  |                       |                  |                 |         |         |
| 1                          | 0            | Static IP Address User | 1 L Radius-User-               | Name EQUALS user1          |              |  | ×StaticlPaddressUser1 | Select from list | - +             |         | ٥       |

## Verificación

Paso 1. Desplácese hasta el equipo cliente en el que está instalado el cliente Cisco AnyConnect Secure Mobility. Conéctese a la cabecera FTD (aquí se utiliza una máquina con Windows) e introduzca las credenciales *user1*.

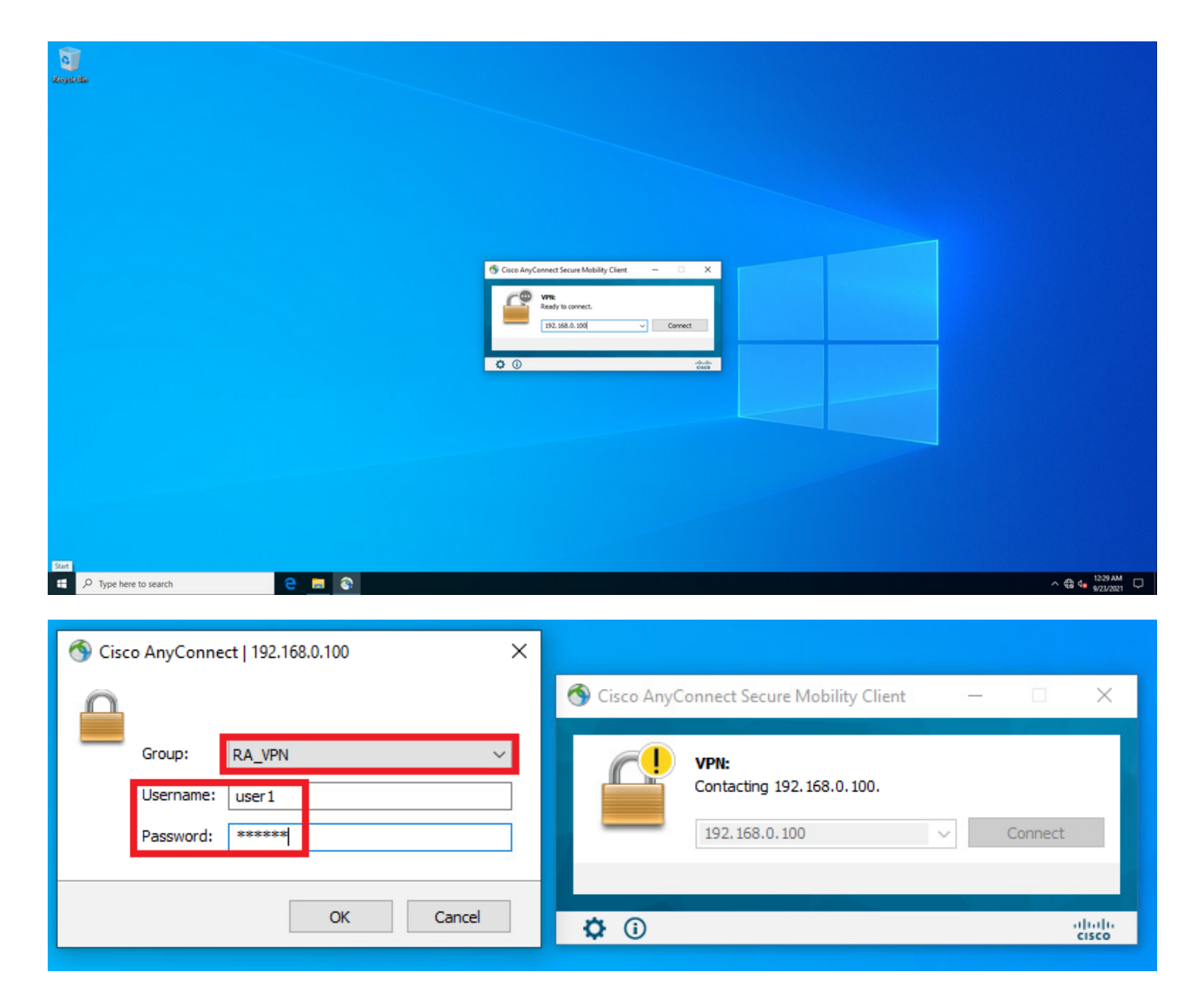

Haga clic en el icono del engranaje (esquina inferior izquierda) y desplácese a la pestaña **Estadísticas**. Confirme en la sección **Información de Dirección** que la dirección IP asignada es ciertamente la configurada en la política de autorización de ISE para este usuario.

| 🕙 Cisco AnyC | onnect Secure Mobility Client                               | - |                 | ( |
|--------------|-------------------------------------------------------------|---|-----------------|---|
|              | <b>VPN:</b><br>Connected to 192.168.0.100.<br>192.168.0.100 | ~ | Disconnect      |   |
| 00:00:23     |                                                             | _ | IPv4            |   |
| <b>۞</b>     |                                                             |   | aliali<br>cisco | ÷ |

| Cisco AnyConnect Secure Mobi    | ility Client —                    |   |   |
|---------------------------------|-----------------------------------|---|---|
| AnyCon                          | nect Secure Mobility Client       |   | ( |
| rtual Private Network (V        | PN) Diagnostics                   |   |   |
| eferences Statistics Route Deta | ails Firewall Message History     |   |   |
|                                 |                                   |   | ^ |
| Connection Information          | 3                                 | • |   |
| State:                          | Connected                         |   |   |
| Tunnel Mode (IPv4):             | Tunnel All Traffic                |   |   |
| Tunnel Mode (IPv6):             | Drop All Traffic                  |   |   |
| Dynamic Tunnel Exclusion:       | None                              |   |   |
| Dynamic Tunnel Inclusion:       | None                              |   |   |
| Duration:                       | 00:01:49                          |   |   |
| Session Disconnect:             | None                              |   |   |
| Management Connection State:    | Disconnected (user tunnel active) |   |   |
| Address Information             |                                   | • |   |
| Client (IPv4):                  | 10.0.50.101                       |   |   |
| Client (IPv6):                  | Not Available                     |   |   |
| Server:                         | 192.168.0.100                     |   |   |
| Bytes                           |                                   | ~ |   |
|                                 |                                   |   | v |

#### La salida del comando debug radius all en FTD muestra:

firepower# SVC message: t/s=5/16: The user has requested to disconnect the connection.
webvpn\_svc\_np\_tear\_down: no ACL
webvpn\_svc\_np\_tear\_down: no IPv6 ACL
np\_svc\_destroy\_session(0x9000)
radius mkreq: 0x13
alloc\_rip 0x0000145d043b6460
new request 0x13 --> 3 (0x0000145d043b6460)
got user 'user1'
got password
add\_req 0x0000145d043b6460 session 0x13 id 3
RADIUS\_REQUEST
radius.c: rad\_mkpkt
rad\_mkpkt: ip:source-ip=192.168.0.101
RADIUS packet decode (authentication request)

#### RADIUS packet decode (response)

Raw packet data (length = 136).....

02 03 00 88 0c af 1c 41 4b c4 a6 58 de f3 92 31 | .....AK..X...1 7d aa 38 1e 01 07 75 73 65 72 31 08 06 0a 00 32 | }.8...user1....2 65 19 3d 43 41 43 53 3a 63 30 61 38 30 30 36 34 | e.=CACS:cOa80064 30 30 30 30 61 30 30 36 31 34 62 63 30 32 64 | 0000a000614bc02d 3a 64 72 69 76 65 72 61 70 2d 49 53 45 2d 32 2d | :driverap-ISE-2-37 2f 34 31 37 34 39 34 39 37 38 2f 32 31 1a 2a | 7/417494978/21.\* 00 00 00 09 01 24 70 72 6f 66 69 6c 65 2d 6e 61 | .....\$profile-na 6d 65 3d 57 69 6e 64 6f 77 73 31 30 2d 57 6f 72 | me=Windows10-Wor 6b 73 74 61 74 69 6f 6e | kstation Parsed packet data.... Radius: Code = 2 (0x02)Radius: Identifier = 3 (0x03)Radius: Length = 136 (0x0088)Radius: Vector: 0CAF1C414BC4A658DEF392317DAA381E Radius: Type = 1 (0x01) User-Name Radius: Length = 7 (0x07)Radius: Value (String) = 75 73 65 72 31 | user1 Radius: Type = 8 (0x08) Framed-IP-Address Radius: Length = 6 (0x06)Radius: Value (IP Address) = 10.0.50.101 (0x0A003265) Radius: Type = 25 (0x19) Class Radius: Length = 61 (0x3D)Radius: Value (String) = 43 41 43 53 3a 63 30 61 38 30 30 36 34 30 30 30 | CACS:c0a80064000 30 61 30 30 30 36 31 34 62 63 30 32 64 3a 64 72 | 0a000614bc02d:dr 69 76 65 72 61 70 2d 49 53 45 2d 32 2d 37 2f 34 | iverap-ISE-2-7/4 31 37 34 39 34 39 37 38 2f 32 31 | 17494978/21 Radius: Type = 26 (0x1A) Vendor-Specific Radius: Length = 42 (0x2A)Radius: Vendor ID = 9 (0x0000009) Radius: Type = 1 (0x01) Cisco-AV-pair Radius: Length = 36 (0x24)Radius: Value (String) = 70 72 6f 66 69 6c 65 2d 6e 61 6d 65 3d 57 69 6e | profile-name=Win 64 6f 77 73 31 30 2d 57 6f 72 6b 73 74 61 74 69 | dows10-Workstati 6f 6e | on rad\_procpkt: ACCEPT Got AV-Pair with value profile-name=Windows10-Workstation RADIUS\_ACCESS\_ACCEPT: normal termination RADIUS\_DELETE remove\_req 0x0000145d043b6460 session 0x13 id 3 free\_rip 0x0000145d043b6460 radius: send queue empty Los registros de FTD muestran: firepower# <omitted output> Sep 22 2021 23:52:40: %FTD-6-725002: Device completed SSL handshake with client Outside\_Int:192.168.0.101/60405 to 192.168.0.100/443 for TLSv1.2 session Sep 22 2021 23:52:48: %FTD-7-609001: Built local-host Outside\_Int:172.16.0.8 Sep 22 2021 23:52:48: %FTD-6-113004: AAA user authentication Successful : server = 172.16.0.8 : user = user1 Sep 22 2021 23:52:48: %FTD-6-113009: AAA retrieved default group policy (DfltGrpPolicy) for user = user1 Sep 22 2021 23:52:48: %FTD-6-113008: AAA transaction status ACCEPT : user = user1 Sep 22 2021 23:52:48: %FTD-7-734003: DAP: User user1, Addr 192.168.0.101: Session Attribute aaa.radius["1"]["1"] = user1 Sep 22 2021 23:52:48: %FTD-7-734003: DAP: User user1, Addr 192.168.0.101: Session Attribute aaa.radius["8"]["1"] = 167785061 Sep 22 2021 23:52:48: %FTD-7-734003: DAP: User user1, Addr 192.168.0.101: Session Attribute

aaa.radius["25"]["1"] = CACS:c0a800640000c000614bc1d0:driverap-ISE-2-7/417494978/23 Sep 22 2021 23:52:48: %FTD-7-734003: DAP: User user1, Addr 192.168.0.101: Session Attribute aaa.cisco.grouppolicy = DfltGrpPolicy Sep 22 2021 23:52:48: %FTD-7-734003: DAP: User user1, Addr 192.168.0.101: Session Attribute aaa.cisco.ipaddress = 10.0.50.101 Sep 22 2021 23:52:48: %FTD-7-734003: DAP: User user1, Addr 192.168.0.101: Session Attribute aaa.cisco.username = user1 Sep 22 2021 23:52:48: %FTD-7-734003: DAP: User user1, Addr 192.168.0.101: Session Attribute aaa.cisco.username1 = user1 Sep 22 2021 23:52:48: %FTD-7-734003: DAP: User user1, Addr 192.168.0.101: Session Attribute aaa.cisco.username2 = Sep 22 2021 23:52:48: %FTD-7-734003: DAP: User user1, Addr 192.168.0.101: Session Attribute aaa.cisco.tunnelgroup = RA\_VPN Sep 22 2021 23:52:48: %FTD-6-734001: DAP: User user1, Addr 192.168.0.101, Connection AnyConnect: The following DAP records were selected for this connection: DfltAccessPolicy Sep 22 2021 23:52:48: %FTD-6-113039: Group <DfltGrpPolicy> User <user1> IP <192.168.0.101> AnyConnect parent session started. <omitted output> Sep 22 2021 23:53:17: %FTD-6-725002: Device completed SSL handshake with client Outside\_Int:192.168.0.101/60412 to 192.168.0.100/443 for TLSv1.2 session Sep 22 2021 23:53:17: %FTD-7-737035: IPAA: Session=0x0000c000, 'IPv4 address request' message queued Sep 22 2021 23:53:17: %FTD-7-737035: IPAA: Session=0x0000c000, 'IPv6 address request' message queued Sep 22 2021 23:53:17: %FTD-7-737001: IPAA: Session=0x0000c000, Received message 'IPv4 address request' Sep 22 2021 23:53:17: %FTD-6-737010: IPAA: Session=0x0000c000, AAA assigned address 10.0.50.101, succeeded Sep 22 2021 23:53:17: %FTD-7-737001: IPAA: Session=0x0000c000, Received message 'IPv6 address request' Sep 22 2021 23:53:17: %FTD-5-737034: IPAA: Session=0x0000c000, IPv6 address: no IPv6 address available from local pools Sep 22 2021 23:53:17: %FTD-5-737034: IPAA: Session=0x0000c000, IPv6 address: callback failed during IPv6 request Sep 22 2021 23:53:17: %FTD-4-722041: TunnelGroup <RA\_VPN> GroupPolicy <DfltGrpPolicy> User <user1> IP <192.168.0.101> No IPv6 address available for SVC connection Sep 22 2021 23:53:17: %FTD-7-609001: Built local-host Outside\_Int:10.0.50.101 Sep 22 2021 23:53:17: %FTD-5-722033: Group <DfltGrpPolicy> User <user1> IP <192.168.0.101> First TCP SVC connection established for SVC session. Sep 22 2021 23:53:17: %FTD-6-722022: Group <DfltGrpPolicy> User <user1> IP <192.168.0.101> TCP SVC connection established without compression Sep 22 2021 23:53:17: %FTD-7-746012: user-identity: Add IP-User mapping 10.0.50.101 -LOCAL\user1 Succeeded - VPN user Sep 22 2021 23:53:17: %FTD-6-722055: Group <DfltGrpPolicy> User <user1> IP <192.168.0.101> Client Type: Cisco AnyConnect VPN Agent for Windows 4.10.02086 Sep 22 2021 23:53:17: %FTD-4-722051: Group

Los registros en directo de RADIUS en ISE muestran:

| Event                 | 5200 Authentication succeeded       |
|-----------------------|-------------------------------------|
| Isername              | user!                               |
| Endpoint Id           | 00.50.55.95.45.57 ()                |
| Endpoint Profile      | Windows10-Workstation               |
| Authentication Policy | Default >> Default                  |
| Authorization Policy  | Default >> Statio IP Address User 1 |
| Authorization Result  | StaticiPaddressUser1                |

#### 2021-09-22 23:53:19:72 Source Timestamp Received Tim 2021-09-22 23:53:19.72 Policy Serve driverap-ISE-2-7 Event 5200 Authenticat user1 User 00 50 50 90 40 07 192.168.0.101 Calling Static Windows10-Works Internal Users Authentication I Workstation Rity Group Audit Session Id 04800840000 PAP\_ASCI Authentication Method PAP\_ASCII DRIVERAP\_FTD\_7.0 Authentication Protocol Network Device All Device Types Device Type Location All Locations NAS IPv4 Address 0.0.0.0

#### Steps

- Stopp
   Stopp

   11011
   Resided RADUS Access Respect

   11011
   Resided RADUS Access Respect

   10010
   Evaluating Revise StateMonth

   10010
   Evaluating Servise StateMonth

   10011
   Evaluating Servise StateMonth

   10012
   Evaluating Servise StateMonth

   10013
   Evaluating Servise StateMonth

   10014
   Durates Revise StateMonth

   10015
   Evaluating StateMonth

   10016
   Evaluating StateMonth

   10016
   Evaluating StateMonth

   10016
   Evaluating StateMonth

   10017
   Evaluating StateMonth

   10018
   Evaluating StateMonth

   10018
   Evaluating StateMonth

   10018
   Evaluating StateMonth

   10018
   Evaluating StateMonth

   10018
   Evaluation PlaceMonth

   10018
   Evaluation PlaceMonth

   10018
   Evaluation PlaceMonth

   10018
   Evaluation PlaceMonth

   10018
   Evaluation PlaceMonth

   10018
   Evaluation PlaceMonth

   10018
   Evaluating Plac

- 24715 ISE has not confirmed locally previous su authentication for user in Active Directory
- 2415 auchentication for use in Advis Denotiny 1908: Evaluating Authentication Philos 2009: Looing as Endpaint in Internal Endpaint DStare 2421: Found Endpaint in Internal Endpaints DStare 2420: Found Endpaint in Internal Endpaints DStare 2420: Found Endpaint in Internal Endpaints DStare 2420: Statuset Authorization Philos Statict/Redexaulty 2020: Statuset Authorization Philos Statict/Redexaulty 2020: New accurring sealon zealate in Sealion cache 11002: Returned RADUS Access-Accept

| NAS Port Type                       | Virtual                                       |
|-------------------------------------|-----------------------------------------------|
| Authorization Profile               | StatidPaddressUser1                           |
| Response Time                       | 51 milliseconds                               |
|                                     |                                               |
|                                     |                                               |
| ther Attributes                     |                                               |
| Config'versionId                    | 140                                           |
| DestinationPort                     | 1812                                          |
| Protocol                            | Radius                                        |
| NAS-Port                            | 49152                                         |
| Tunnel-Client-Endpoint              | (tag=0) 192.168.0.101                         |
| CVPN3000/ASA/PD/7x-Tunnel-          | RA_VPN                                        |
| Originallisediame                   | used                                          |
| Congonality services                |                                               |
| networkDeviceProtietd               | 50099505-3150-4215-8808-073334568566          |
| Is ThirdPartyDeviceFlow             | false                                         |
| CVPN3000/ASA/PD/7x-Client-Type      | 2                                             |
| AcsSessionID                        | driverap-15E-2-7/417494978/23                 |
| SelectedAuthenticationIdentityStore | a Internal Users                              |
| SelectedAuthenticationIdentityStore | s All_AD_Join_Points                          |
| SelectedAuthenticationIdentityStore | s Quest Users                                 |
| Authentication Status               | AuthenticationPassed                          |
| IdentityPolicyMatchedRule           | Default                                       |
| AuthorizationPolicyMatchedRule      | Statio IP Address User 1                      |
| 15EPolicySettame                    | Default                                       |
| Identity SelectionMatchedRule       | Default                                       |
| DTLS Support                        | Unknown                                       |
| HostidentityGroup                   | Endpoint Identity Groups Profiled Workstation |
| Network Device Profile              | Cisco                                         |
| Location                            | Location#All Locations                        |
| Desides Tree                        |                                               |

| user1<br>192,108.0.100<br>dba500540000.d000514bc140                                                                                                    |
|----------------------------------------------------------------------------------------------------|
| 192.168.0.100<br>cbx80054000c0000514bc1d0                                                                                                    |
| dba800540000d000514bc1d0                                                                                                    |
|                                                                                                    |
| 192,168.0.100                                                                                                    |
| mdn Dhordevice jalaformani,<br>mdn Dhordevice jalaformani,<br>mdn Dhordevice jalaformani,<br>sano 200 65 64-04.00<br>mdn Dhordevice jalaformani,<br>mdn Dhordevice jalaformani,<br>mdn Dhordevice jalaformani,<br>mdn Dhordevice Jalaformani,<br>mdn Dhordevice Jalaformani,<br>mdn Dhordevice Jalaformani,<br>mdn Dhordevice Jalaformani,<br>mdn Dhordevice,<br>mdn Dhordevice, |
| 10.0.60.101                                                                                                    |
| CACS.dba800840000x800814bc1d8.driverap-ISE-2-7/417494978/23                                                                                                    |
| profile-name=Windows10-Workstation                                                                                                    |
| Base license consumed                                                                                                    |
|                                                                                                    |

Paso 2. Conéctese a la cabecera FTD (aquí se utiliza una máquina con Windows) e introduzca las credenciales del usuario2.

| S Cisco AnyConnect   192.168.0.100 ×                  | 🔇 Cisco AnyConnect Secure Mobility Client — 🗆 🗙                             |
|-------------------------------------------------------|-----------------------------------------------------------------------------|
| Group: RA_VPN ~<br>Username: user2<br>Password: ***** | VPN:           Contacting 192.168.0.100.           192.168.0.100    Connect |
| OK Cancel                                             | Ci altalta<br>cisco                                                         |

La sección **Información de dirección** muestra que la dirección IP asignada es, de hecho, la primera dirección IP disponible en el conjunto local IPv4 configurado a través de FMC.

| 🚳 Cisco AnyConnect Secure Mob     | lity Client                       | <u> -</u>  |            | ×          |
|-----------------------------------|-----------------------------------|------------|------------|------------|
| cisco AnyCon                      | nect Secure Mobility Clien        | it         |            | <b>(</b> ) |
| Virtual Private Network (V        | PN)                               | Diagnostic | s          |            |
| Preferences Statistics Route Deta | ils Firewall Message History      |            |            |            |
| Connection Information            |                                   |            | _ ^        | ^          |
| State:                            | Connected                         |            |            |            |
| Tunnel Mode (IPv4):               | Tunnel All Traffic                |            |            |            |
| Tunnel Mode (IPv6):               | Drop All Traffic                  |            |            |            |
| Dynamic Tunnel Exclusion:         | None                              |            |            |            |
| Dynamic Tunnel Inclusion:         | None                              |            |            |            |
| Duration:                         | 00:01:05                          |            |            |            |
| Session Disconnect:               | None                              |            |            |            |
| Management Connection State:      | Disconnected (user tunnel active) |            |            |            |
| Address Information               |                                   |            | _ ^        |            |
| Client (IPv4):                    | 10.0.50.1                         |            |            |            |
| Client (IPv6):                    | Not Available                     |            |            |            |
| Server:                           | 192.168.0.100                     |            |            |            |
| Bytes                             |                                   |            | _ ^        |            |
|                                   |                                   |            |            | *          |
|                                   | Reset                             | Expo       | ort Stats. |            |

#### La salida del comando debug radius all en FTD muestra:

firepower# SVC message: t/s=5/16: The user has requested to disconnect the connection.
webvpn\_svc\_np\_tear\_down: no ACL
webvpn\_svc\_np\_tear\_down: no IPv6 ACL

np\_svc\_destroy\_session(0xA000)
radius mkreq: 0x15
alloc\_rip 0x0000145d043b6460
new request 0x15 --> 4 (0x0000145d043b6460)
got user 'user2'
got password
add\_req 0x0000145d043b6460 session 0x15 id 4
RADIUS\_REQUEST
radius.c: rad\_mkpkt
rad\_mkpkt: ip:source-ip=192.168.0.101

RADIUS packet decode (authentication request)

#### RADIUS packet decode (response)

\_\_\_\_\_ Raw packet data (length = 130).... 02 04 00 82 a6 67 35 9e 10 36 93 18 1f 1b 85 37 | .....q5..6.....7 b6 c3 18 4f 01 07 75 73 65 72 32 19 3d 43 41 43 | ...O..user2.=CAC 53 3a 63 30 61 38 30 30 36 34 30 30 30 30 30 62 30 | S:c0a800640000b0 30 30 36 31 34 62 63 30 61 33 3a 64 72 69 76 65 | 00614bc0a3:drive 72 61 70 2d 49 53 45 2d 32 2d 37 2f 34 31 37 34 | rap-ISE-2-7/4174 39 34 39 37 38 2f 32 32 1a 2a 00 00 00 09 01 24 | 94978/22.\*....\$ 70 72 6f 66 69 6c 65 2d 6e 61 6d 65 3d 57 69 6e | profile-name=Win 64 6f 77 73 31 30 2d 57 6f 72 6b 73 74 61 74 69 | dows10-Workstati 6f 6e | on Parsed packet data.... Radius: Code = 2(0x02)Radius: Identifier = 4 (0x04)Radius: Length = 130 (0x0082)Radius: Vector: A667359E103693181F1B8537B6C3184F Radius: Type = 1 (0x01) User-Name Radius: Length = 7 (0x07)Radius: Value (String) = 75 73 65 72 32 | user2 Radius: Type = 25 (0x19) Class Radius: Length = 61 (0x3D)Radius: Value (String) = 43 41 43 53 3a 63 30 61 38 30 36 34 30 30 30 30 | CACS:c0a80064000 30 62 30 30 30 36 31 34 62 63 30 61 33 3a 64 72 | 0b000614bc0a3:dr 69 76 65 72 61 70 2d 49 53 45 2d 32 2d 37 2f 34 | iverap-ISE-2-7/4 31 37 34 39 34 39 37 38 2f 32 32 | 17494978/22 Radius: Type = 26 (0x1A) Vendor-Specific Radius: Length = 42 (0x2A)Radius: Vendor ID = 9 (0x0000009) Radius: Type = 1 (0x01) Cisco-AV-pair Radius: Length = 36 (0x24)Radius: Value (String) = 70 72 6f 66 69 6c 65 2d 6e 61 6d 65 3d 57 69 6e | profile-name=Win 64 6f 77 73 31 30 2d 57 6f 72 6b 73 74 61 74 69 | dowslo-Workstati 6f 6e | on rad\_procpkt: ACCEPT Got AV-Pair with value profile-name=Windows10-Workstation RADIUS\_ACCESS\_ACCEPT: normal termination RADIUS\_DELETE remove\_req 0x0000145d043b6460 session 0x15 id 4 free\_rip 0x0000145d043b6460 radius: send queue empty Los registros de FTD muestran:

<omitted output> Sep 22 2021 23:59:26: %FTD-6-725002: Device completed SSL handshake with client Outside\_Int:192.168.0.101/60459 to 192.168.0.100/443 for TLSv1.2 session Sep 22 2021 23:59:35: %FTD-7-609001: Built local-host Outside\_Int:172.16.0.8 Sep 22 2021 23:59:35: %FTD-6-113004: AAA user authentication Successful : server = 172.16.0.8 : user = user2Sep 22 2021 23:59:35: %FTD-6-113009: AAA retrieved default group policy (DfltGrpPolicy) for user = user2 Sep 22 2021 23:59:35: %FTD-6-113008: AAA transaction status ACCEPT : user = user2 Sep 22 2021 23:59:35: %FTD-7-734003: DAP: User user2, Addr 192.168.0.101: Session Attribute aaa.radius["1"]["1"] = user2 Sep 22 2021 23:59:35: %FTD-7-734003: DAP: User user2, Addr 192.168.0.101: Session Attribute aaa.radius["25"]["1"] = CACS:c0a800640000d000614bc367:driverap-ISE-2-7/417494978/24 Sep 22 2021 23:59:35: %FTD-7-734003: DAP: User user2, Addr 192.168.0.101: Session Attribute aaa.cisco.grouppolicy = DfltGrpPolicy Sep 22 2021 23:59:35: %FTD-7-734003: DAP: User user2, Addr 192.168.0.101: Session Attribute aaa.cisco.username = user2 Sep 22 2021 23:59:35: %FTD-7-734003: DAP: User user2, Addr 192.168.0.101: Session Attribute aaa.cisco.username1 = user2 Sep 22 2021 23:59:35: %FTD-7-734003: DAP: User user2, Addr 192.168.0.101: Session Attribute aaa.cisco.username2 = Sep 22 2021 23:59:35: %FTD-7-734003: DAP: User user2, Addr 192.168.0.101: Session Attribute aaa.cisco.tunnelgroup = RA\_VPN Sep 22 2021 23:59:35: %FTD-6-734001: DAP: User user2, Addr 192.168.0.101, Connection AnyConnect: The following DAP records were selected for this connection: DfltAccessPolicy Sep 22 2021 23:59:35: %FTD-6-113039: Group <DfltGrpPolicy> User <user2> IP <192.168.0.101> AnyConnect parent session started. <omitted output> Sep 22 2021 23:59:52: %FTD-6-725002: Device completed SSL handshake with client Outside\_Int:192.168.0.101/60470 to 192.168.0.100/443 for TLSv1.2 session Sep 22 2021 23:59:52: %FTD-7-737035: IPAA: Session=0x0000d000, 'IPv4 address request' message queued Sep 22 2021 23:59:52: %FTD-7-737035: IPAA: Session=0x0000d000, 'IPv6 address request' message queued Sep 22 2021 23:59:52: %FTD-7-737001: IPAA: Session=0x0000d000, Received message 'IPv4 address request' Sep 22 2021 23:59:52: %FTD-5-737003: IPAA: Session=0x0000d000, DHCP configured, no viable servers found for tunnel-group 'RA\_VPN' Sep 22 2021 23:59:52: %FTD-7-737400: POOLIP: Pool=AC\_Pool, Allocated 10.0.50.1 from pool Sep 22 2021 23:59:52: %FTD-7-737200: VPNFIP: Pool=AC\_Pool, Allocated 10.0.50.1 from pool Sep 22 2021 23:59:52: %FTD-6-737026: IPAA: Session=0x0000d000, Client assigned 10.0.50.1 from local pool AC\_Pool Sep 22 2021 23:59:52: %FTD-6-737006: IPAA: Session=0x0000d000, Local pool request succeeded for tunnel-group 'RA\_VPN' Sep 22 2021 23:59:52: %FTD-7-737001: IPAA: Session=0x0000d000, Received message 'IPv6 address request' Sep 22 2021 23:59:52: %FTD-5-737034: IPAA: Session=0x0000d000, IPv6 address: no IPv6 address available from local pools Sep 22 2021 23:59:52: %FTD-5-737034: IPAA: Session=0x0000d000, IPv6 address: callback failed during IPv6 request Sep 22 2021 23:59:52: %FTD-4-722041: TunnelGroup <RA\_VPN> GroupPolicy <DfltGrpPolicy> User <user2> IP <192.168.0.101> No IPv6 address available for SVC connection Sep 22 2021 23:59:52: %FTD-7-609001: Built local-host Outside\_Int:10.0.50.1 Sep 22 2021 23:59:52: %FTD-5-722033: Group <DfltGrpPolicy> User <user2> IP <192.168.0.101> First TCP SVC connection established for SVC session. Sep 22 2021 23:59:52: %FTD-6-722022: Group <DfltGrpPolicy> User <user2> IP <192.168.0.101> TCP SVC connection established without compression Sep 22 2021 23:59:52: %FTD-7-746012: user-identity: Add IP-User mapping 10.0.50.1 - LOCAL\user2 Succeeded - VPN user Sep 22 2021 23:59:52: %FTD-6-722055: Group <DfltGrpPolicy> User <user2> IP <192.168.0.101> Client Type: Cisco AnyConnect VPN Agent for Windows 4.10.02086

Sep 22 2021 23:59:52: %FTD-4-722051: Group

## Los registros en directo de RADIUS en ISE muestran:

| Event                                                                                                    | 5200 Authentication succeeded                                                                                                    |
|----------------------------------------------------------------------------------------------------|----------------------------------------------------------------------------------------------------|
| Usemame                                                                                                    | use2                                                                                                    |
| Endpoint Id                                                                                                    | 00.50.56.96.46.6F ⊕                                                                                                    |
| Endpoint Profile                                                                                                    | Windows10-Workstation                                                                                                    |
| Authentication Policy                                                                                                    | Default >> Default                                                                                                    |
| Authorization Policy                                                                                                    | Default >> Basic_Authenticated_Access                                                                                                    |
| Authorization Result                                                                                                    | PermitAccess                                                                                                    |
| rthentication Details                                                                                                    |                                                                                                    |
| Source Timestamp                                                                                                    | 2021-09-23 00:00:06:488                                                                                                    |
| Received Timestamp                                                                                                    | 2021-09-23 00:00:06:488                                                                                                    |
| Policy Server                                                                                                    | driverap-ISE-2-7                                                                                                    |
| Event                                                                                                    | 5200 Authentication succeeded                                                                                                    |
| Usemane                                                                                                    | use2                                                                                                    |
| User Type                                                                                                    | User                                                                                                    |
| Endpoint Id                                                                                                    | 00.50.56.96.46.6F                                                                                                    |
|                                                                                                    | 192 168 0 101                                                                                                    |
| Calling Station Id                                                                                                    |                                                                                                    |
| Calling Station Id<br>Endpoint Profile                                                                                                    | Windows10-Workstation                                                                                                    |
| Calling Station Id<br>Endpoint Profile<br>Authentication Identity Store                                                                         | Windows10-Workstation<br>Internal Oters                                                                                                    |
| Calling Station Id<br>Endpoint Profile<br>Authentication Identity Store<br>Identity Group                                                       | Windows10-Wolstation<br>Internal Uses<br>Workstation                                                                                                    |
| Calling Station Id<br>Endpoint Profile<br>Authentication Identity Store<br>Identity Group<br>Audit Session Id                                   | Windows 10-Wolstation<br>Internet Uters<br>Workstein<br>stabil0044000000000 Heuden                                                                                                    |
| Calling Station Id<br>Endpoint Profile<br>Authentication Identity Store<br>Identity Group<br>Audit Session Id<br>Authentication Method          | Windows 10-Woldstation<br>Different Uses<br>Workstation<br>state006400000000014ext87<br>PAP_ACCI                                                                                                    |
| Calling Station Id Endpoint Profile Authentication Identify Store Identity Croup Audit Session Id Authentication Method Authentication Protocol | Windows 5 Volketation<br>Internal Uses<br>Wolkstoon<br>I Islando 5 Volketation<br>I Islando 5 Volketatio<br>I Islando 5 Volketation<br>I Islando 5 Volketation<br>I Islando |

NAS IPv4 Address 0.0.0.0

| Steps |                                                                                                    |
|-------|----------------------------------------------------------------------------------------------------|
| 11001 | Received RADIUS Access-Request                                                                           |
| 11017 | RADIUS greated a new session                                                                             |
| 15049 | Evaluating Policy Group                                                                                  |
| 15008 | Evaluating Service Selection Policy                                                                      |
| 15041 | Evaluating Identity Policy                                                                               |
| 15048 | Queried PIP - Normalised Radius.RadiusFlowType (4 times                                                  |
| 22072 | Selected identity source sequence - All_User_ID_Stores                                                   |
| 15013 | Selected Identity Source - Internal Users                                                                |
| 24210 | Looking up User in Internal Users IDStore - user2                                                        |
| 24212 | Found User in Internal Users IDStore                                                                     |
| 22037 | Authentication Passed                                                                                    |
| 24715 | ISE has not confirmed locally previous successful machine<br>authentication for user in Active Directory |
| 15036 | Evaluating Authorization Policy                                                                          |
| 24209 | Looking up Endpoint in Internal Endpoints IDStore - user2                                                |
| 24211 | Found Endpoint in Internal Endpoints IDStore                                                             |
| 15048 | Queried PIP - Radius User-Name                                                                           |
| 15048 | Queried PIP - Radius NAS-Port-Type                                                                       |
| 15048 | Queried PIP - EndPoints LogicalPhofile                                                                   |
| 15048 | Queried PIP - Network Access AuthenticationStatus                                                        |
| 15016 | Selected Authorization Profile - PermitAccess                                                            |
| 22081 | Max sessions policy passed                                                                               |
| 22080 | New accounting session created in Session cache                                                          |
|       |                                                                                                    |

| NAS Port Type                            | Vitual                                        |
|------------------------------------------|-----------------------------------------------|
| Authorization Profile                    | PermitAccess                                  |
| Response Time                            | 202 milliseconds                              |
|                                          |                                               |
| Other Attributes                         |                                               |
| ConfigVersionId                          | 140                                           |
| DestinationPort                          | 1812                                          |
| Protocol                                 | Radius                                        |
| NAS-Port                                 | 53248                                         |
| Tunnel-Client-Endpoint                   | (tag=0) 192.108.0.101                         |
| CVPN3000/ASA/PIX7x-Tunnel-<br>Group-Name | RA_VPN                                        |
| OriginalUserflame                        | use/2                                         |
| NetworkDeviceProfileId                   | b0099505-3150-4215-a80e-8753d45b/58o          |
| IsThirdPartyDeviceFlow                   | faise                                         |
| CVPN3000/ASA/PIX7x-Client-Type           | 2                                             |
| AcsSessionID                             | driverap-158-2-7/417494978/24                 |
| SelectedAuthenticationIdentityStore      | es Internal Users                             |
| SelectedAuthenticationIdentityStore      | es All_AD_Join_Points                         |
| SelectedAuthenticationIdentityStore      | es Quest Users                                |
| Authentication Status                    | AuthenticationPassed                          |
| IdentityPolicyMatchedRule                | Default                                       |
| Authorization Policy Matched Rule        | Basic_Authenticated_Access                    |
| 15EPolicySettame                         | Default                                       |
| Identity SelectionMatchedRule            | Default                                       |
| DTL 5 Support                            | Unknown                                       |
| HostidentityGroup                        | Endpoint Identity Groups Profiled Workstation |
| Network Device Profile                   | Cisco                                         |
| Location                                 | Location#All Locations                        |
|                                          |                                               |

| IPSEC             | IPSEC#Is IPSEC Device#No                                                                                                    |  |
|-------------------|----------------------------------------------------------------------------------------------------|--|
| Name              | Endpoint Identity Groups Profiled Workstation                                                                                                    |  |
| EnableFlag        | Enabled                                                                                                    |  |
| RADIUS Username   | use/2                                                                                                    |  |
| Device IP Address | 192.108.0.100                                                                                                    |  |
| CPMSessionID      | c0x800040000c000014bc367                                                                                                    |  |
| Called-Station-ID | 192.168.0.100                                                                                                    |  |
| Cisco/WPair       | India Barkajas (Jatamania,<br>India Barkajas (Jatamania,<br>India Barkajas (Jatamania, Jata) (Jata) (Jata)<br>India Barkajas (Jata) (Jata) (Jata)<br>India Barkajas (Jata) (Jata) (Jata)<br>India Barkajas (Jata) (Jata) (Jata)<br>India Barkajas (Jata) (Jata) (Jata)<br>India Barkajas<br>India Barkajas<br>I |  |
| esult             |                                                                                                    |  |
| Class             | CACS:c0x800040000d000814bc387.driverap-ISE-2-7/417484978/24                                                                                                    |  |
| cisco-av-pair     | profile-name=Windows10-Workstation                                                                                                    |  |
|                   | Barry Deserve and and a second second                                                                                                    |  |

Session Events

**Nota:** Debe utilizar diferentes rangos de direcciones IP para la asignación de direcciones IP tanto en las políticas de agrupación local de IP FTD como en las de Autorización de ISE para evitar conflictos de direcciones IP duplicadas entre sus Clientes de AnyConnect. En este ejemplo de configuración, FTD se configuró con un conjunto local IPv4 de 10.0.50.1 a 10.0.50.100 y el servidor ISE asigna dirección IP estática de 10.0.50.101.

## Troubleshoot

Esta sección proporciona la información que puede utilizar para resolver problemas de su configuración.

En FTD:

debug radius all

En ISE:

• Registros activos RADIUS